## ¿CÓMO VISUALIZO EL REPORTE DE NOTAS?

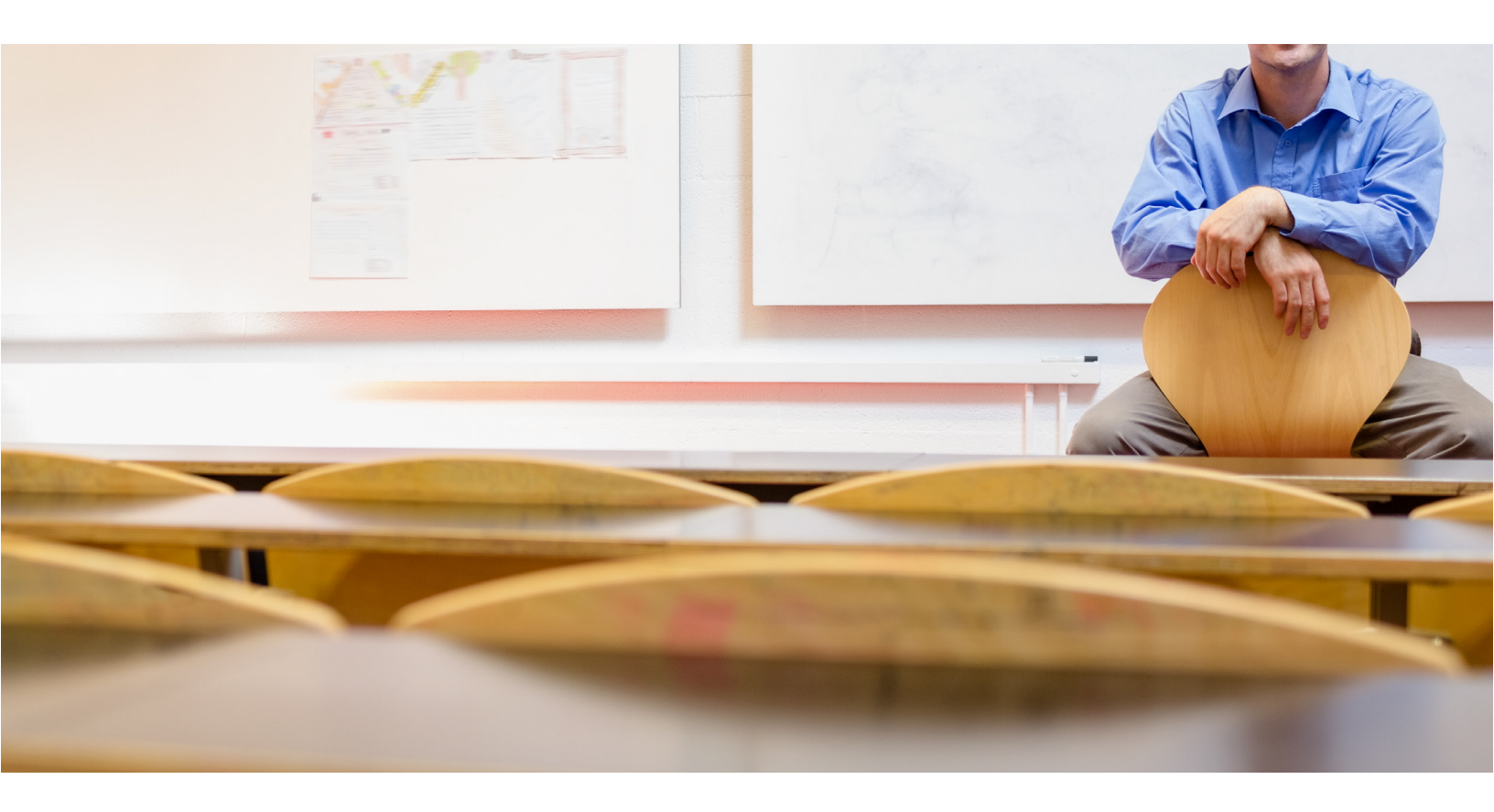

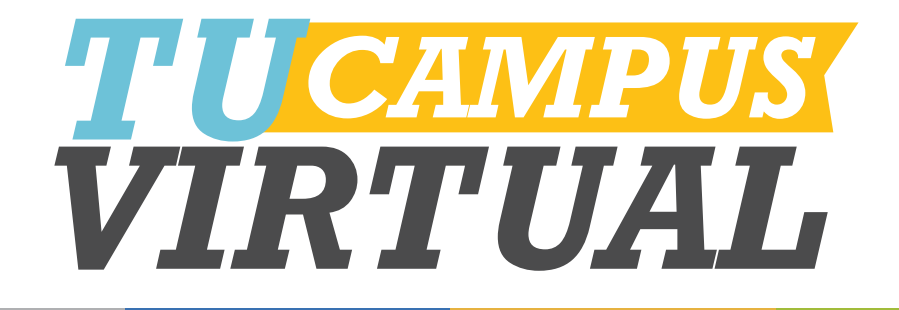

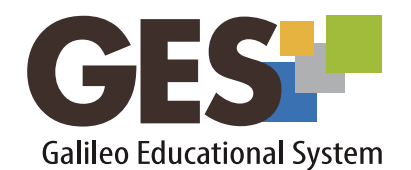

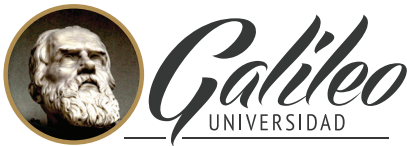

La Revolución en la Educación

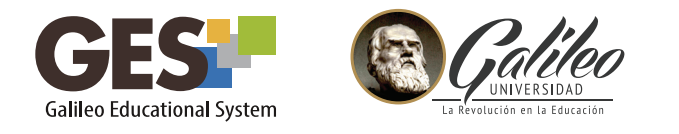

## ¿CÓMO VISUALIZO EL REPORTE DE NOTAS?

Este reporte le servirá para verificar en forma general o específica las notas que ha obtenido cada estudiante de todas las asignaciones del curso.

- 1. Ingrese a su curso, utilizando la opción CURSOS ACTUALES
- 2. Seleccione la pestaña Admin y ubique el portlet Administración de evaluación.

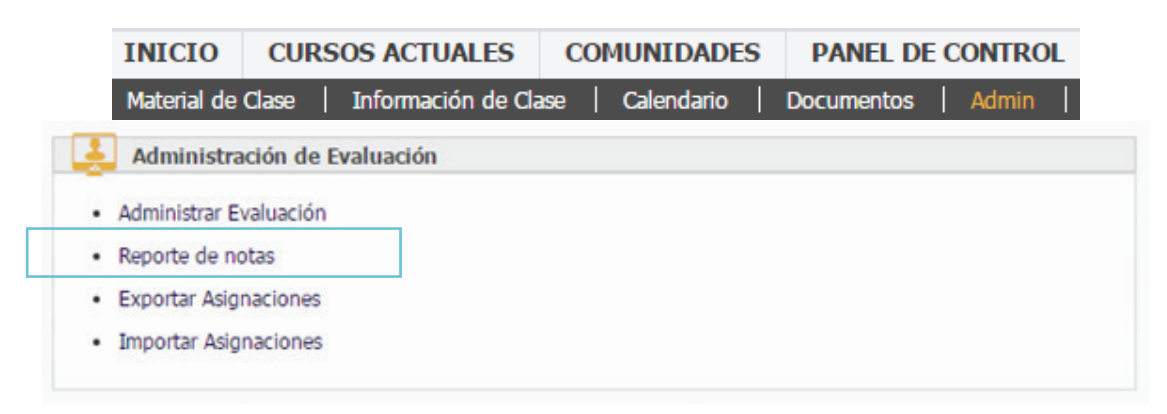

- 3.Dé clic en el enlace "Reporte de notas".
- 4.Se activará una pantalla donde podrá visualizar el **reporte general**, que contiene todas las evaluaciones del curso y su ponderación.

También mostrará una pestaña por tipo de asignación, donde podrá visualizar las notas específicas de cada uno.

|                | 0                             | P. January Barriston                    | P                     |                                      |                      |                     |                 |           |
|----------------|-------------------------------|-----------------------------------------|-----------------------|--------------------------------------|----------------------|---------------------|-----------------|-----------|
| epone          | General                       | Examenes Parciales                      | Examen Final          | Proyectos                            |                      |                     |                 |           |
| ste e<br>culta | s el reporte<br>er Fotografía | de notas de los esti<br>aExportar a CSV | idiantes de acu       | erdo a las asignaciones/evaluaciones | que usted hizo.      |                     |                 |           |
|                |                               |                                         |                       | Educe Product (2001)                 | Examon Final (20%) - | Provector (20%)     | Taroas (40%)    | Nota Tota |
| ļ              | Carnet                        | Titulo 🔺                                | Fotografia            | Examenes Parciales (20%) o           | Examen Final (20%) : | Projectos (20 /0) ÷ | Tareas (40 %) : | nota rota |
|                | Carnet<br>Sincarnet           | Titulo •<br>Khramova, Janna             | Fotografia            | 0.00                                 | 0.00                 | 0.00                | 0.00            | 0.00      |
|                | Carnet<br>Sincarnet           | Titulo A<br>Khramova, Janna             | Estadísticos para "An | examenes Parciales (20%) :           | 0.00                 | 0.00                | 0.00            | 0.00      |
| Pedia Art      | Carnet<br>Sincarnet           | Khramova, Janna                         | Estaduticos para "As  | 0.00                                 | 0.00                 | 0.00                | 0.00            | 0.00      |

TU<mark>CAMPUS</mark> VIRTUAL

1

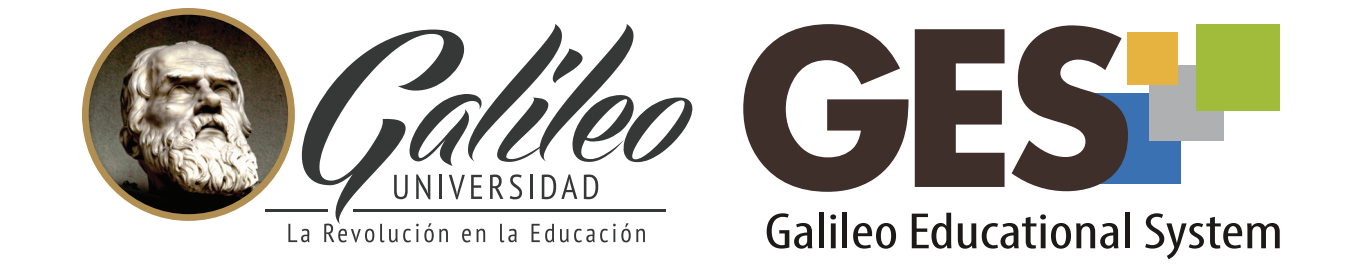

Consulte más sobre ésta y otras herramientas de la plataforma GES, visitando **www.galileo.edu/soporteges** 

> o comunicándote al **HelpDesk** Universidad Galileo Torre 1, 4to Nivel oficina 413

E-mail: ayudages@galileo.edu

Tel: 2423 8000 Ext. 7411 - 7412

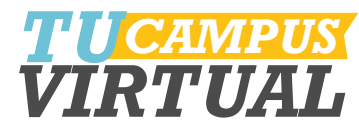